IOP 007E.2 Effective Date: 2/02/2018 Replaces IOP 007E.1 Page 1 of 8

> U.S. Fish and Wildlife Service Marquette Biological Station 3090 Wright Street Marquette, Michigan 49855 U.S.A.

> > and

U.S. Fish and Wildlife Service Ludington Biological Station 5050 Commerce Drive Ludington, Michigan 49431 U.S.A.

and

Fisheries and Oceans Canada Sea Lamprey Control Centre 1219 Queen Street East Sault Ste. Marie, Ontario P6A 2E5 Canada

# **INSTRUMENT OPERATING PROCEDURE**

#### **INSTRUMENT:**

Handheld pH Meter

#### **MODEL:**

- Pro10 Meter (6050010)
- Cable (60510-1)
- pH Probe (1001)
- or for mobile laboratory applications cable + probe kit (1007)

## **MANUFACTURER:**

Yellow Springs Instrument Co., Inc. (YSI)

### **PRECAUTIONS:**

#### POTENTIAL INTERFERENCES

#### General -

- Greatest accuracy is achieved if the actual samples to be measured are within 10 °C of the calibration solutions.
- Longer cable lengths introduce more error into the readings.

## pH-

- Do not measure pH in metal containers.
- Water currents in streams can cause unstable readings.
- pH measurements will drift if the sample is not stirred.
- Do not expose the meter or probe to freezing temperatures.

IOP 007E.2 Effective Date: 2/02/2018 Page 2 of 8

- High humidity and cold temperatures may affect meter operation.
- Be sure that the temperature sensor is immersed in the sample.
- Buffers degrade from exposure to light change daily.

### SAFETY

No special precautions

### **PROCEDURES:**

- I. Components
  - A. Meter The YSI Pro10 instrument includes internal hardware and software for calculation of parameters, a display screen, and a keypad for data entry and screen navigation.
  - B. Cable The ruggedized cable connects the meter to the sensor. These cables are designed for field applications and long lifetime.
  - C. Sensors The cable includes a temperature sensor. A pH sensor is installed in the ISE port of the cable.
  - D. For mobile laboratory applications, the pH/temp probe kit (1007) can be used in place of the field grade cable and sensor.
- II. Instrument setup
  - A. Battery installation and replacement

A battery symbol will blink in the lower, left corner of the display to indicate low batteries when approximately 1 hour of battery life remains.

- 1. Use a screwdriver to remove the 4 screws securing the battery chamber cover.
- 2. Lift off the battery chamber cover.
- 3. Install two alkaline C-size batteries according to the inscribed battery symbols on the inside of the battery chamber. Make sure batteries are in correct polarity.
- 4. Close the battery chamber cover and secure with the 4 screws.
- 5. Press and release the **Power** button (**b**) on the keypad. The LCD will come on; if not, consult the trouble shooting guide in the Pro10 User Manual.
- 6. Under normal conditions, the average battery life is 425 hours at room temperature without using the back light. A battery symbol will blink in the lower, left corner of the display to indicate low batteries when approximately 1 hour of battery life remains.
- B. Sensor installation or replacement (not required for pH/temp probe kit 1007)
  - 1. Locate sensor port on the 60510 cable.

IOP 007E.2 Effective Date: 2/02/2018 Page 3 of 8

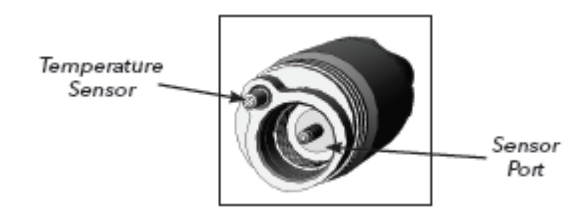

- 2. If using the cable for the first time, remove the plastic plug from the cable's bulkhead port by pulling it straight out of the port. Otherwise, remove the old sensor by unscrewing it from the bulkhead.
- 3. Ensure both the sensor connector and bulkhead connector are clean and dry.
- 4. Apply a small amount of grease to the o-ring.
- 5. Grasp the sensor with one hand and the cable bulkhead in the other.
- 6. Push the sensor into the connector on the cable until it is firmly seated with only 1 o-ring visible. Failure to properly seat the sensor may result in damage.
- 7. Twist the sensor clockwise to engage the threads and finger tighten. Do NOT use a tool. This connection is water-tight.
- 8. The sensor is shipped with the tip in a storage bottle. To remove, twist the bottle off the lid and remove the bottle from the sensor. Next, remove the o-ring and slide the lid off the sensor.
- C. Connecting the cable to the meter
  - 1. To connect the cable, align the keys on the cable connector to the slots on the instrument connector. Push together firmly and then twist the outer ring until it locks into place. This connection is waterproof.
- D. First Power on
  - 1. Press the power/backlight key to turn the instrument on. The instrument will run through a self-test and briefly display a splash screen with system information.
  - 2. The instrument will step through an initial configuration when powered on for the first time to select the language. Use the up or down arrow keys to highlight the appropriate language, then press enter to confirm. The language can be changed again in the System Setup menu.
  - 3. After initial configuration, the instrument will display the Run Screen shown to the right.

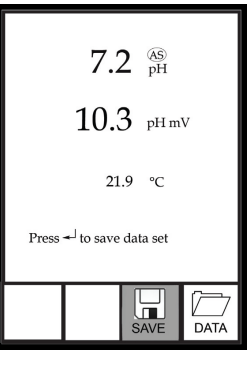

E. Pro10 Key Pad Functions

| Key    | Description                                                                                                    |
|--------|----------------------------------------------------------------------------------------------------|
| \<br>☆ | <b>Power and Backlight -</b> Press once to turn instrument on. Press a second time to turn backlight on. Press a third time to turn backlight off. Press and hold for 3 seconds to turn instrument off. |

| ▼    | <b>Down Arrow -</b> Use to navigate through menus, to navigate through box options at the bottom of the Run screen and to decrease numerical inputs.  |  |  |  |
|------|----------------------------------------------------------------------------------------------------|--|--|--|
|      | <b>Enter -</b> Press to confirm selections, including alpha/numeric key selections.                                                                   |  |  |  |
|      | <b>Up Arrow</b> - Use to navigate through menus, to navigate through box options along the bottom of the Run screen and to increase numerical inputs. |  |  |  |
| Cal  | <b>Calibrate -</b> Press and hold for 3 seconds to calibrate. Opens Calibrate menu from the Run screen.                                               |  |  |  |
| Menu | Menu - Press to enter the System Setup menu from the Run screen.                                                                                      |  |  |  |

## F. System Setup

Press the **Menu** key to access the System Setup menu. Use the up and down arrow keys to scroll through setup options.

- 1. **Audio** Disable audio by highlighting Audio and pressing enter. When disabled, there will not be an 'X' in the box next to Audio.
- 2. **Contrast** To adjust the display Contrast, use the up or down arrow keys to highlight Contrast, then press enter. Next, use the up or down arrow keys to adjust the contrast. The up arrow key will darken the contrast and the down arrow key will lighten the contrast. After adjusting the contrast, press enter to save and exit the Contrast adjustment function.
- 3. **ISE Sensor Type** Use the up or down arrow keys to highlight ISE Sensor Type, then press enter to open a submenu. Highlight the sensor type (pH, model #1001) and press enter to confirm. The enabled sensor type will have an 'X' in the box next to it. Use the down arrow key to highlight the ESC Exit box, then press enter to save changes and to close the sensor submenu.
- 4. ISE Units Highlight ISE Units and press enter to open a submenu that allows you to select the ISE units to be displayed on the Run screen. An enabled ISE unit will have an 'X' in the box next to it. Highlight pH and press enter to enable it. Highlight pH mV and press enter to enable it. pH mV is the sensor's electrical measurement signal before being converted into pH units. pH mVs can help you determine if you are performing a good calibration and the condition of the pH electrode. Highlight the ESC-Exit box along the bottom of the display and press enter to save any changes and to close the ISE Units submenu.
- 5. Auto Stable Auto Stable utilizes preset values to indicate when a reading is stable. The preset values are adjustable in the System Setup menu. The user can input a % change (0.0 to 9.9%) in measurement reading over 'x' amount of time in seconds (3 19). The auto stable criteria is applied to the pH measurement or the ORP mV reading depending on which sensor is enabled in the ISE Sensor menu. When Auto Stable is enabled, an AS symbol will display next to the reading on the Run screen and blink during stabilization. When the ISE reading stabilizes based on the Auto Stable settings, the AS symbol will display steadily and the instrument will beep twice if Audio is turned on. To enable Auto Stable, highlight ISE Auto Stable, then press enter to open the submenu. Next, use the up or down arrow keys to highlight the % change or seconds (secs) input field, then press enter to make the highlighted field adjustable. Use the up or down arrow keys to adjust the selected value, then press enter to confirm changes.

Once you have confirmed any changes, highlight the ESC-Exit box along the bottom of the display and press enter to close the Auto Stable submenu. To disable Auto Stable, set the % Change input to 0.0.

- 6. pH Buffer Set Highlight pH Buffer Set and press enter to open a submenu that allows you to select the Buffer Set used for auto buffer recognition during a pH calibration. Highlight the USA buffer set option and press enter to enable. The enabled buffer set will have an 'X' in the box next to it. Highlight the ESC-Exit box and press enter to save any changes and to close the submenu.
- 7. **Temperature Units** Highlight Temperature Units and press enter to open a submenu that allows you to change the temperature units displayed on the Run screen. Highlight Celsius and press enter to enable. The enabled temperature unit will have an 'X' in the box next to it. Highlight the ESC-Exit box and press enter to save any changes and to close the Temperature Units submenu.
- 8. Auto Shutoff Auto Shutoff allows you to set the instrument to turn off automatically after a period of time since the last button press. In the setup menu, use the up or down arrow keys to highlight Auto Shutoff, then press enter to open the submenu. Press enter while the minute field is highlighted to make it adjustable. Next, use the up or down arrow keys to adjust the shut off time to 15 minutes. Press enter to save the new shutoff time. Next, highlight the ESC-Exit box and press enter to close the submenu.

## III. Calibration

- A. **Temperature** All Pro10 cables have built-in temperature sensors. Temperature calibration is not required nor is it available.
- B. pH The Pro10 pH sensors can be calibrated by performing a 1, 2 or 3-point calibration. A minimum of 2 point calibration is required for quality assurance purposes in the SLCP. At least one of the calibration points must be done with pH 7 buffer. For auto buffer recognition to work properly with an older or dirty sensor, calibrate in pH 7 buffer first. For highest accuracy, use fresh, traceable pH buffers and ensure the sensor and calibration cup are clean. Most applications in the SLCP use a two point calibration:
  - 1. Place the sensor in pH 7 buffer and allow the temperature and pH readings to stabilize for at least 5 minutes.
  - 2. Press and hold Cal for three seconds.
  - 3. Highlight pH and press enter. If pH is not listed as an option, check the System Setup menu to ensure pH is enabled in the ISE Sensor Type menu.
  - 4. Highlight 2 point and press enter.
  - 5. If necessary, use the up and down arrow keys to adjust the pH buffer value. Note the pH mV reading which ideally should be between -50 and +50 in pH 7 buffer. If the pH mV reading is outside of this range, clean the sensor as described in the maintenance section of this protocol.
  - 6. Press enter to continue to second point.
  - 7. Rinse the sensor and place it in the second pH buffer (4 for alkalinity measurements or 10 for stream pH measurements).
  - 8. If necessary, use the up and down arrow keys to adjust the pH buffer value.

| 9.  | Wait at least 5 minutes for the pH sensor to stabilize and for the temperature reading to stabilize. Note the pH mV reading. pH mVs in buffer 4 should be +159 to 180 mV from the previous buffer 7 pH mV value. pH mVs in buffer 10 should be -159 to 180 mV from the previous buffer 7 pH mV value. If the mV readings are outside of these ranges, clean the sensor as described in the maintenance section of this protocol. |
|-----|----------------------------------------------------------------------------------------------------|
| 10. | Press enter to complete the calibration or press Cal to cancel.                                                                                                    |

- 11. 'Calibration Successful' will display for a few seconds to indicate a successful calibration and then the instrument will return to the Run screen.
- 12. If the calibration is unsuccessful, an error message will displayon the screen. Press the Cal key to exit the calibration error message and return to the Run screen. See the Troubleshooting section of this manual for possible solutions.

|           | Temperature °C |       |       |      |
|-----------|----------------|-------|-------|------|
| pH buffer | 0              | 10    | 20    | 30   |
| 4.00      | 4.00           | 4.00  | 4.00  | 4.01 |
| 7.00      | 7.12           | 7.06  | 7.02  | 6.99 |
| 10.00     | 10.31          | 10.17 | 10.05 | 9.95 |

# pH Values of Standard Buffers with Temperature

## IV. Calibration check

- A. A complete calibration check is conducted approximately every two hours, if ambient temperature has changed considerably, at shift change, at the end of the working day, and at any time that results are suspect. The procedure for this check varies from the initial calibration. The meter is not recalibrated; the standards are treated as water samples.
- B. Rinse the sensor in deionized water, pat dry with lab wipe tissue, and then immerse in one of the buffers. After at least 5 minutes and once the values stabilize, record the measurement. Record the pH and temperature in the instrument log book.
- C. Rinse the sensor in deionized water, pat dry with lab wipe tissue and immerse in the second buffer. Measure the pH according to the procedure followed in step B. Record the pH and temperature in the instrument log book.

## V. Measurements

pH readings are typically quick and accurate. However, it may take sensors a little longer to stabilize if they become coated or fouled. To improve the response time of a sensor, follow the cleaning steps in the Maintenance section of User manual.

- A. Ensure the cable/probe is connected to the meter.
- B. Be sure the meter has been calibrated.
- C. For in stream measurements, install the sensor guard to protect the sensor. The sensor guard need not be used for measurements in sample bottles.

- D. Place the probe in the sample to be measured. Be sure the sensors are completely submerged in the sample (note that the temperature sensor is at the top of the pH sensor).
- E. Give the probe a quick shake to release any air bubbles.
- F. Allow temperature reading to stabilize.
- G. Stir the sample water with the probe at a moderate pace.
- H. After at least 5 minutes and once the values stabilize, record the measurement.
- VI. Storage of the pH sensor
  - A. During preliminary water chemistries, the sensor attached to the cable can be stored in the humidity chamber containing a moistened sponge between measurements.
  - B. At all other times if the sensor is not being used to take repeated measurements, store the sensor in pH 4 buffer solution in the supplied storage bottle.

### **MAINTENANCE:**

- I. Routine cleaning at the end of each treatment session or when pH response is slow
  - A. Use clean water and a soft clean cloth, lens cleaning tissue, or cotton swab to remove all foreign material from the glass bulb or platinum button. Then use a moistened cotton swab to carefully remove any material that may be blocking the reference electrode junction of the sensor.
  - B. Soak the sensor for 10-15 minutes in clean water (Not DI water. Soaking in DI water will shorten the life span of the probe) containing a few drops of commercial dish washing liquid. Gently clean the glass bulb and platinum button by rubbing with a cotton swab soaked in the cleaning solution. Rinse the sensor in clean water, wipe with a cotton swab saturated with clean water, and then re-rinse with clean water.
- II. Additional cleaning when good pH response is not restored using Step I
  - A. Soak the sensor for 30-60 minutes in one molar hydrochloric acid. Rinse the sensor in clean water, wipe with a cotton swab saturated with clean water, and then re-rinse with clean water. To be certain all traces of acid are removed, soak the sensor in clean water (Not DI water. Soaking in DI water will shorten the life span of the probe) for about an hour with occasional stirring.
  - B. If biological contamination of the reference junction is suspected or good response is not restored, soak the sensor for approximately 1 hour in a 1:1 dilution of household chlorine bleach. Rinse the sensor with clean water and then soak for at least 1 hour (more if possible) in clean water (Not DI water. Soaking in DI water will shorten the life span of the probe) with occasional stirring to remove residual bleach from the junction. Then rerinse the sensor with clean water and retest.
- III. For additional troubleshooting, see user manual.

### **REFERENCE:**

User Manual for YSI Pro 10 Calibration Tips for YSI Professional Plus Multiparameter Water Quality Meter IOP 007E.2 Effective Date: 2/02/2018 Page 8 of 8

Quick Start guide for YSI Pro 10

This procedure has been reviewed and approved by the undersigned representatives of the U.S. Fish and Wildlife Service and Fisheries and Oceans Canada.

**REVIEWED/APPROVED** 

Field Supervisor (U.S.)

DATE\_\_\_\_

REVIEWED/APPROVED\_

Program Manager (Canada)

DATE OSMAR 2020